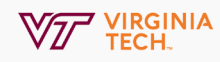

## Scheduling a Meeting with Zoom Web Portal

Get started with Zoom by scheduling a meeting, and sharing your meeting invite with others.

### 1. Sign In

Navigate to <u>https://virginiatech.zoom.us/</u> Click **Sign in** and log in with your PID and password.

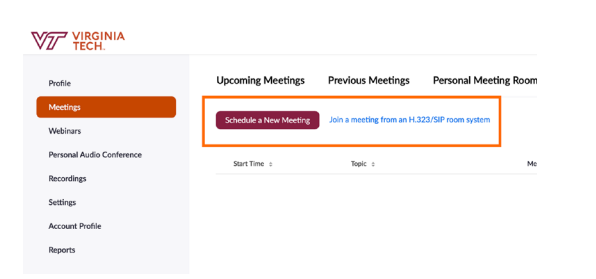

#### 3. Add Meeting Information

Set up your meeting details by entering the topic, description, date, time, etc. Select **Purpose**, assign alternative hosts (optional) Click **Save**.

| Profile                   | My Meetings > Schedule a Meeting<br>Schedule a Meeting |                                |  |  |  |  |  |
|---------------------------|--------------------------------------------------------|--------------------------------|--|--|--|--|--|
| Meetings                  |                                                        |                                |  |  |  |  |  |
| Webinars                  | Topic My Meeting                                       |                                |  |  |  |  |  |
| Personal Audio Conference |                                                        | Enter your meeting description |  |  |  |  |  |
| Recordings                | Description (Optional) Enter your meeting description  |                                |  |  |  |  |  |
| Settings                  |                                                        |                                |  |  |  |  |  |
| Account Profile           | Whei                                                   |                                |  |  |  |  |  |
| Reports                   | Purpose (select from dropdown)                         | •                              |  |  |  |  |  |
|                           | Time Alternative Hosts Example: mary@company.c         | om, peter@school.edu           |  |  |  |  |  |
|                           | Regis Can                                              | cel                            |  |  |  |  |  |

# JoinConnect to a meetingHostStart a meetingSign inConfigure your account

### 2. Schedule a New Meetings

Once logged in, click **Meetings** on the left hand menu and then click **Schedule a New Meeting.** 

Meeting ID: Generate AutomaticallyCreates a unique meeting ID for participants to joinVideo/Audio: On/Off/BothAllows participants to use video and soundEnable Join Before HostAllow participants to join the meeting before theHost officially starts the meetingMute Participants on EntryHelps prevent sound issues; each participant mustunmute themself to speak (if dialed in by phone, \*6will unmuteEnable Waiting RoomHost will approve participant's entry into meeting.Recommended for better control over meetings ofconfidential nature

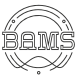

### 4. Copy the Invitation

Click Copy the Invitation under Invite attendees. On the pop up, click Copy Meeting Invitation.

| Copy Meeting Invitation ×                                                     | My Meetings > Manage "I | My Mexting"                                                   |  |  |  |  |
|-------------------------------------------------------------------------------|-------------------------|---------------------------------------------------------------|--|--|--|--|
| Meeting Invitation                                                            | Topic                   | My Meeting                                                    |  |  |  |  |
| is inviting you to a scheduled Zoom meeting.                                  |                         |                                                               |  |  |  |  |
| Topic: My Meeting<br>Time: May 5, 2020-00-00, AM Example Time (US and Canada) | Description             | Hello                                                         |  |  |  |  |
| The way 5, 2020 07.00 Am Eastern Third (03 and Canada)                        |                         |                                                               |  |  |  |  |
| Join Zoom Meeting<br>https://virginiatech.zoom.us                             | Time                    | Apr 23, 2020 03:00 PM Eastern Time (US and Canada)            |  |  |  |  |
| Meeting ID:                                                                   |                         | Add to 🛛 🛐 Google Calendar ) 🔯 Outlook Calendar (Jcs)         |  |  |  |  |
| One tap mobile<br>+19294362866,94664175811# US (New York)                     |                         |                                                               |  |  |  |  |
| +13017158592,94664175811# US (Germantown)                                     |                         |                                                               |  |  |  |  |
| Dial by your location<br>+1 929 436 2866 US (New York)                        | Meeting ID              |                                                               |  |  |  |  |
| +1 301 715 8592 US (Germantown)<br>+1 312 626 6799 US (Chicaso)               |                         |                                                               |  |  |  |  |
| +1.669 900 6833 US (San Jose)<br>+1.253 215 8782 US (Tacoma)                  | Meeting Password        | × Require meeting password                                    |  |  |  |  |
| +1 346 348 7790115 (Houston)                                                  |                         |                                                               |  |  |  |  |
|                                                                               | Invite Attendeer        | lais LIPL: https://winisistech.zoom.ur/i/9                    |  |  |  |  |
| Copy Meeting Invitation Cancel                                                | mane Attendees          | Som OKL, mepsil virginiarecitizoonitasy / Copy the invitation |  |  |  |  |
|                                                                               |                         |                                                               |  |  |  |  |

| H            | <b>5 ወ</b> 🕆              | ÷ 3 -             |                        |                  |          |         |                        |          |  |   |
|--------------|---------------------------|-------------------|------------------------|------------------|----------|---------|------------------------|----------|--|---|
|              | Message                   |                   | Options                | Format Text      | Review   | Acrobat | 💡 Tell me what you war | nt to do |  |   |
| ۹۹<br>Send   | To<br>Cc<br>Subject       | Zoon Meet         | edu; san@u<br>ing link | rt.edu; 🗌 megant | wt.edu   |         |                        |          |  |   |
| Торі         | c: Test Mee               | ting              |                        |                  |          |         |                        |          |  | - |
| Time         | e: May 5, 20              | 20 01:00          | PM Easte               | rn Time (US      | and Cana | da)     |                        |          |  |   |
| Join<br>http | Zoom Mee<br>s://virginiat | ting<br>tech.zoor | n.us/j/                |                  |          |         |                        |          |  |   |
| Mee          | ting ID:                  |                   |                        |                  |          |         |                        |          |  |   |
| One          | tap mobile                |                   |                        |                  |          |         |                        |          |  |   |
| Dial         | by your loc               | ation             |                        |                  |          |         |                        |          |  |   |
|              | +1 312 626                | 6799 US           | (Chicago)              |                  |          |         |                        |          |  |   |
|              | +1 929 436                | 2866 US           | (New Yor               | k)               |          |         |                        |          |  |   |
|              | +1 301 715                | 8592 US           | (Germant               | own)             |          |         |                        |          |  |   |
|              | +1 346 248                | 7799 US           | (Houston)              | )                |          |         |                        |          |  |   |
|              | +1 669 900                | 6833 US           | (San Jose              |                  |          |         |                        |          |  |   |
|              |                           |                   |                        |                  |          |         |                        |          |  |   |

### 3. Email your Invitation

Open your email, add your meeting attendees on a new message. In the body of the email, right click and select **Paste** to add the full meeting invitation. **Send**.